# Iowa Department of Human Services Adding Paid Administrative Leave in Workday

There are three main steps to adding Administrative Leave in Workday.

- 1. Add Administrative Leave to Absence Calendar
- 2. Add Other Time Off (if the Administrative Leave is paid)
- 3. Return the Worker from Leave (crucial for the employee to be paid)

# 1. Adding Administrative Leave:

#### From the Employee profile, click on Actions, and then select Enter Absence.

Select the date range of the employee's administrative leave (include days off):

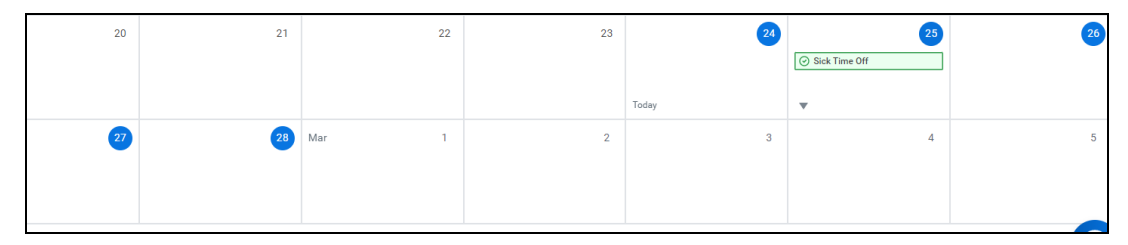

Click Request Absence and the select Other Leaves of Absence, then click Next.

|             | Regular Time Offs                               | > |              |     |
|-------------|-------------------------------------------------|---|--------------|-----|
|             | Conversion and Buyout Time                      | > |              |     |
|             | Leave for Employee Health Condition             | > |              |     |
|             | Leave to Care for Family Member                 | > |              |     |
| ,<br>       | Leave for Military Service and Military<br>FMLA | > |              | т   |
| 10          | Other Leaves of Absence                         | > |              |     |
|             | Leave - Continuous Time Offs                    | > |              | ×   |
| Calaat      | Leave - Intermittent Time Offs                  | > |              |     |
| Select      | Workers' Comp Time Offs                         | > |              |     |
|             | Admin Use Only                                  | > |              |     |
| When        | Other Absence Types                             | > | ary 28, 2022 |     |
| Туре ★      | Search                                          | ≔ |              | - 1 |
| Next Cancel |                                                 |   |              |     |
| 14          | 15                                              |   |              | 16  |

Select Administrative and then click Next.

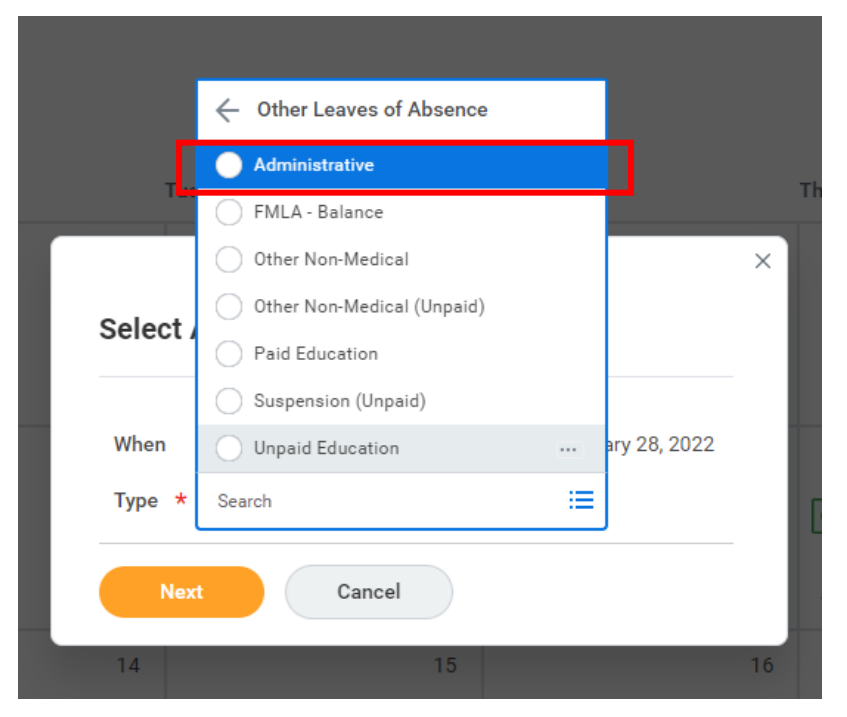

The Summary of Leave Entered will generate. Based on the employee's schedule, the system will generate the number of days of Administrative Leave based on the previously entered range of dates:

| This request type is a Leave of Absence. Leaves of Absence will place employees in an 'On Leave' status, which may impact time entry and payroll. Please confirm this is the correct type before proceeding with the request. |            |                    |        |
|----------------------------------------------------------------------------------------------------|------------|--------------------|--------|
|                                                                                                    |            |                    |        |
| Total 3 Days - Administrative                                                                                                    |            |                    |        |
| Request 1 item                                                                                                    |            |                    | ≞ 🗉 r, |
| *From                                                                                                    | *To        | *Type              | Total  |
| 02/24/2022                                                                                                    | 02/28/2022 | × Administrative … | 3 days |
| 4                                                                                                    |            |                    | >      |
| ✓ Details                                                                                                    |            |                    |        |
| Last Day of Work 02/23/2022                                                                                                    |            |                    |        |
| ✓ Leave Impact                                                                                                    |            |                    |        |
| Payroll Effect 🔽                                                                                                    |            |                    |        |
| enter your comment                                                                                                    |            |                    |        |

The Type field will display Administrative – this designation tracks the leave. This does not pay the employee.

#### 2. Add the paid portion of Administrative Leave:

The days to be paid should be the days during the leave range where the employee was scheduled to work. Select Request Absence.

| 21             | 22    | 23 | 24                                 | (25)          |
|----------------|-------|----|------------------------------------|---------------|
|                |       |    | <ul> <li>Administrative</li> </ul> |               |
|                |       |    | •                                  | Sick Time Off |
| 28             | Mar 1 | 2  | 3                                  | 4             |
| Administrative | i i i | 2  |                                    | -             |
|                |       |    |                                    |               |
| •              |       |    |                                    |               |

In this example, the employee had pre-approved sick leave so they will not need Other Paid time on the date of 2/25.

#### Select Regular Time Offs.

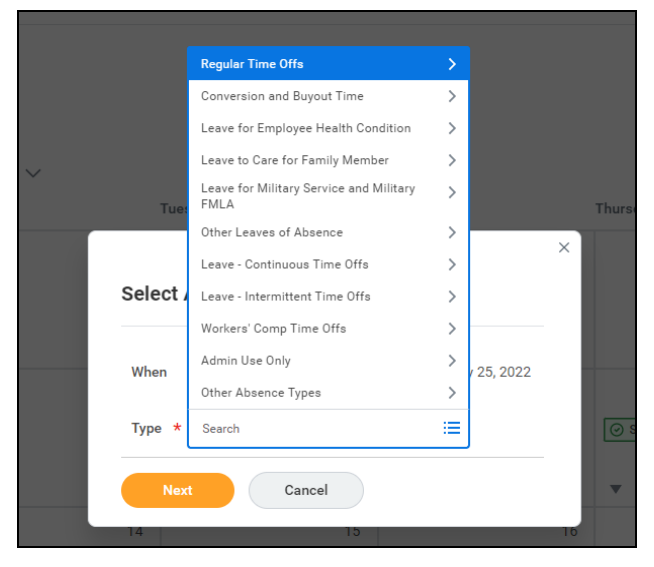

Select Other Time Off, then click Next.

| When   | Thursday, February 24, 2022 - Friday, February 25, 2022<br>Monday, February 28, 2022 |  |
|--------|--------------------------------------------------------------------------------------|--|
| Type ★ | $\times$ Other Time Off $\cdots$ :=                                                  |  |
| Nev    | Cancel                                                                               |  |

You should now see an Other Time Off entry on the calendar representing the paid portion of the Administrative Leave:

| 20 | 21               | 22    | 23 | 24                                 | 25              |
|----|------------------|-------|----|------------------------------------|-----------------|
|    |                  |       |    | <ul> <li>Administrative</li> </ul> |                 |
|    |                  |       |    | 🕒 Other Time Off                   | ⊘ Sick Time Off |
|    |                  |       |    | •                                  | •               |
| 27 | 28               | Mar 1 | 2  | 3                                  | 4               |
|    | ⊘ Administrative |       |    |                                    |                 |
|    | 🕒 Other Time Off |       |    |                                    |                 |
|    | ▼                |       |    |                                    |                 |

### 3. Returning the Worker from Administrative Leave:

From the **Employee profile**, click on **Actions**, hover over **Time and Leave**, and then select **Return Worker From Leave**.

| Enter Absence     |    | Enter Time                                                              |  |  |
|-------------------|----|-------------------------------------------------------------------------|--|--|
| View All          |    | Enter Absence                                                           |  |  |
| Correct Absence   |    | Correct Absence                                                         |  |  |
|                   |    | View Time Off                                                           |  |  |
| Benefits          | >  | View Schedule for Worker                                                |  |  |
| Business Process  | >  | View Time Off Palance                                                   |  |  |
| Compensation      | >  | View Time Off Results by Period                                         |  |  |
| Job Change        | >  | View Calculated and Override Balar                                      |  |  |
| Manage Work       | >  | View Carryover Balances                                                 |  |  |
| Organization      | >  | Return Worker From Leave                                                |  |  |
| Payment           | >  | View Leave Results                                                      |  |  |
| Payroll           | >  | Maintain Accrual and Time Off Adju                                      |  |  |
| Payroll Interface | >  | Maintain Accrual and Time Off Lim<br>Maintain Time Off Plan Carryover O |  |  |
| Personal Data     | >  | Maintain Time Off Plan Override Ba                                      |  |  |
| Talent            | >  | Assign Work Schedule                                                    |  |  |
| Time and Leave    | >< | Schedule History for Worker                                             |  |  |

Return Worker from Leave: the employee's name will generate. Click **OK**.

| Return Worker from Leave | 2 |
|--------------------------|---|
| Workers on Leave *       |   |
| OK Cancel                |   |

# Enter Actual Last Day of Absence.

| Absences Returned From 1 item |                                  |                      |                               |                            |  |
|-------------------------------|----------------------------------|----------------------|-------------------------------|----------------------------|--|
| Select                        | *Event                           | First Day of Absence | Estimated Last Day of Absence | Actual Last Day of Absence |  |
|                               | Suspension (Unpaid) (03/08/2022) | 03/08/2022           | 03/14/2022                    | 03/14/2022                 |  |
| 4                             |                                  |                      |                               |                            |  |
| enter your comment            |                                  |                      |                               |                            |  |

## Click Submit.

The Leave Team will approve the Return to Work Request for Administrative Leave.